## How to obtain a full and current copy of your Certificate of Title

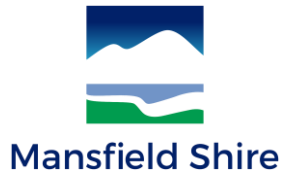

## **Certificate of Title:**

- Including the Plan of Subdivision and correct ownership details
- Must be no older than 30 days
- Any questions on how to conduct a Title search, contact Landata:
  - o LANDATA services desk: (03) 9102 0402
  - Registration Service Desk: (03) 9102 0401

## Instructions

- 1. Go to the Landata website: https://www.landata.vic.gov.au/
- 2. Select 'Titles & Property Certificates'

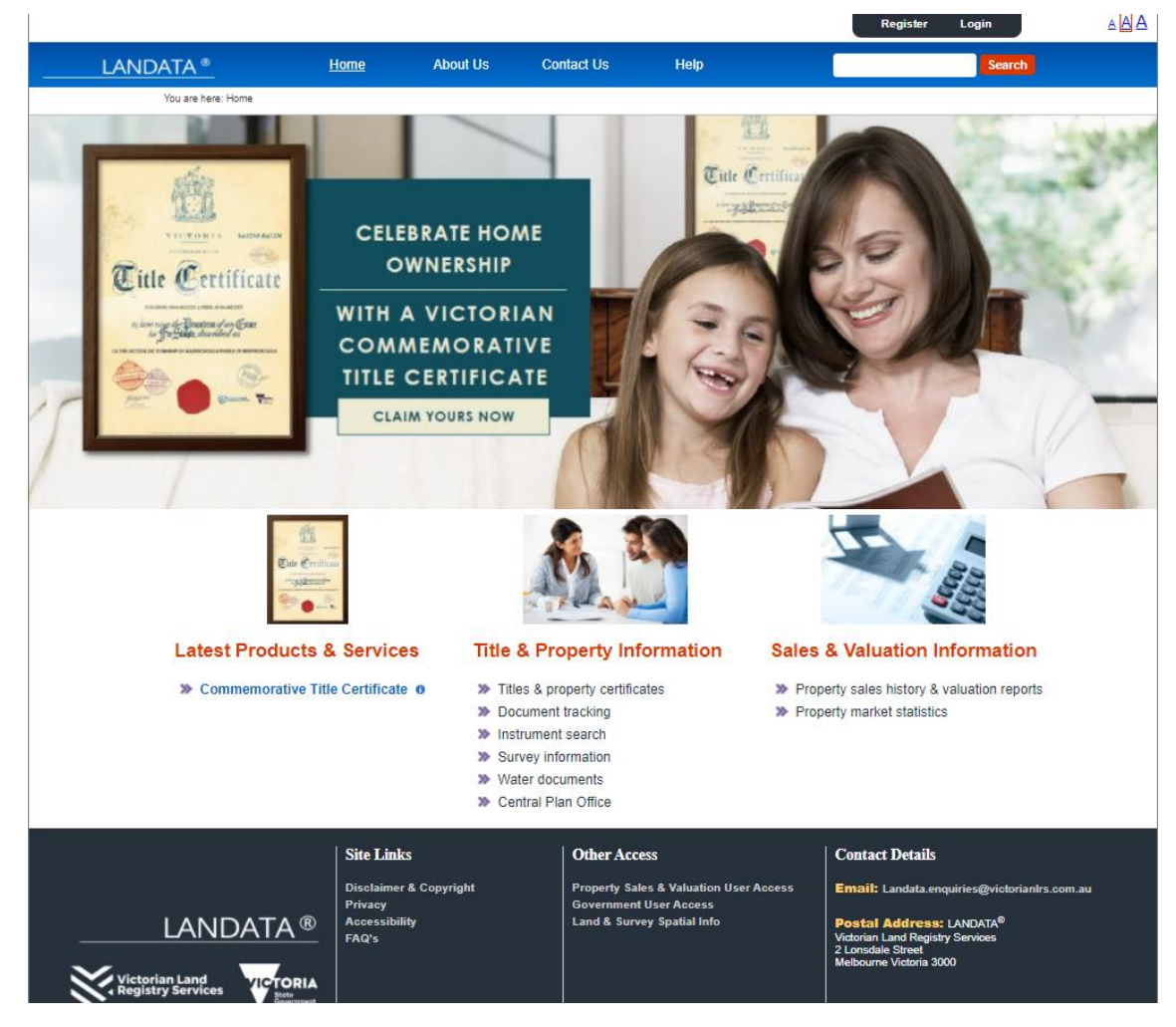

1.Sp

3. Specify the property, street address and enter details:

| tep 1 of 5: Specify                                                                                                   | Property                                                                                                    |                                             |  |  |
|----------------------------------------------------------------------------------------------------|----------------------------------------------------------------------------------------------------|---------------------------------------------|--|--|
| Do you know the: *                                                                                                    | Street Address     Volume/Folio Numi     Lot on Plan     Council Property N     Standard Parcel Id     Crown Allotment | ber<br>umber<br>entifier                    |  |  |
| Enter Street Addres                                                                                                   | s details below                                                                                                    |                                             |  |  |
| Enter the property address *<br>Example:<br>11/105 Barkly Street<br>St Kilda, 3182                                    | Unit/Flat Street<br>33<br>11 105                                                                                       | Number                                      |  |  |
| Enter the property address *<br>Example:<br>11/105 Barkly Street<br>St Kilda, 3182                                    | Unit/Flat Street<br>33<br>11 105<br>Street Name<br>Highett<br>Barkly                                                   | Number<br>Street Type<br>Street V           |  |  |
| Enter the property address *<br><b>Example:</b><br>11/105 Barkly Street<br>3t Kilda, 3182<br>Suburb /Town /Locality * | Unit/Flat Street<br>33<br>11 105<br>Street Name<br>Highett<br>Barkly<br>(Mansfield<br>St Kilda                         | Number<br>Street Type<br>Street V<br>Street |  |  |

- 4. Check that the Lot and Plan details have populated
- 5. Select 'View and Confirm on map'

1.Sp

| Property Search Criteria         You used the following street address to specify the property: 33 Highett street, mansfield 3722           Property Search Results <ul> <li>33 Highett STREET, MANSFIELD 3722</li> </ul> |                           |                          |  |  |  |  |
|----------------------------------------------------------------------------------------------------|---------------------------|--------------------------|--|--|--|--|
| Property Identifiers                                                                                                    | Identified Details        | View and Confirm on map  |  |  |  |  |
| V Address                                                                                                    |                           |                          |  |  |  |  |
| Street Address:                                                                                                    |                           |                          |  |  |  |  |
|                                                                                                    | Unit/Flat:                |                          |  |  |  |  |
| Str                                                                                                    | reet Number: 33 *         |                          |  |  |  |  |
| \$                                                                                                    | Street Name: HIGHETT *    |                          |  |  |  |  |
|                                                                                                    | Street Type: Street       |                          |  |  |  |  |
| Suburb /To                                                                                                    | wn /Locality: MANSFIELD * |                          |  |  |  |  |
|                                                                                                    | Postcode: 3722            |                          |  |  |  |  |
| 🔻 Lot Plan                                                                                                    |                           |                          |  |  |  |  |
| ot Plan:                                                                                                    |                           | Add another              |  |  |  |  |
| ot Plan:                                                                                                    | Unknown                   |                          |  |  |  |  |
| Volume Folio                                                                                                    |                           |                          |  |  |  |  |
| Standard Parcel Identifier                                                                                                    |                           |                          |  |  |  |  |
| >> Water Authority                                                                                                    |                           |                          |  |  |  |  |
| Map Reference                                                                                                    |                           |                          |  |  |  |  |
| >> Municipality                                                                                                    |                           |                          |  |  |  |  |
| » Pansn                                                                                                    |                           |                          |  |  |  |  |
|                                                                                                    |                           | Confirm Property Details |  |  |  |  |
|                                                                                                    |                           | Commit roperty betails   |  |  |  |  |

6. View and confirm the property on the map and select 'Confirm Property Detail'

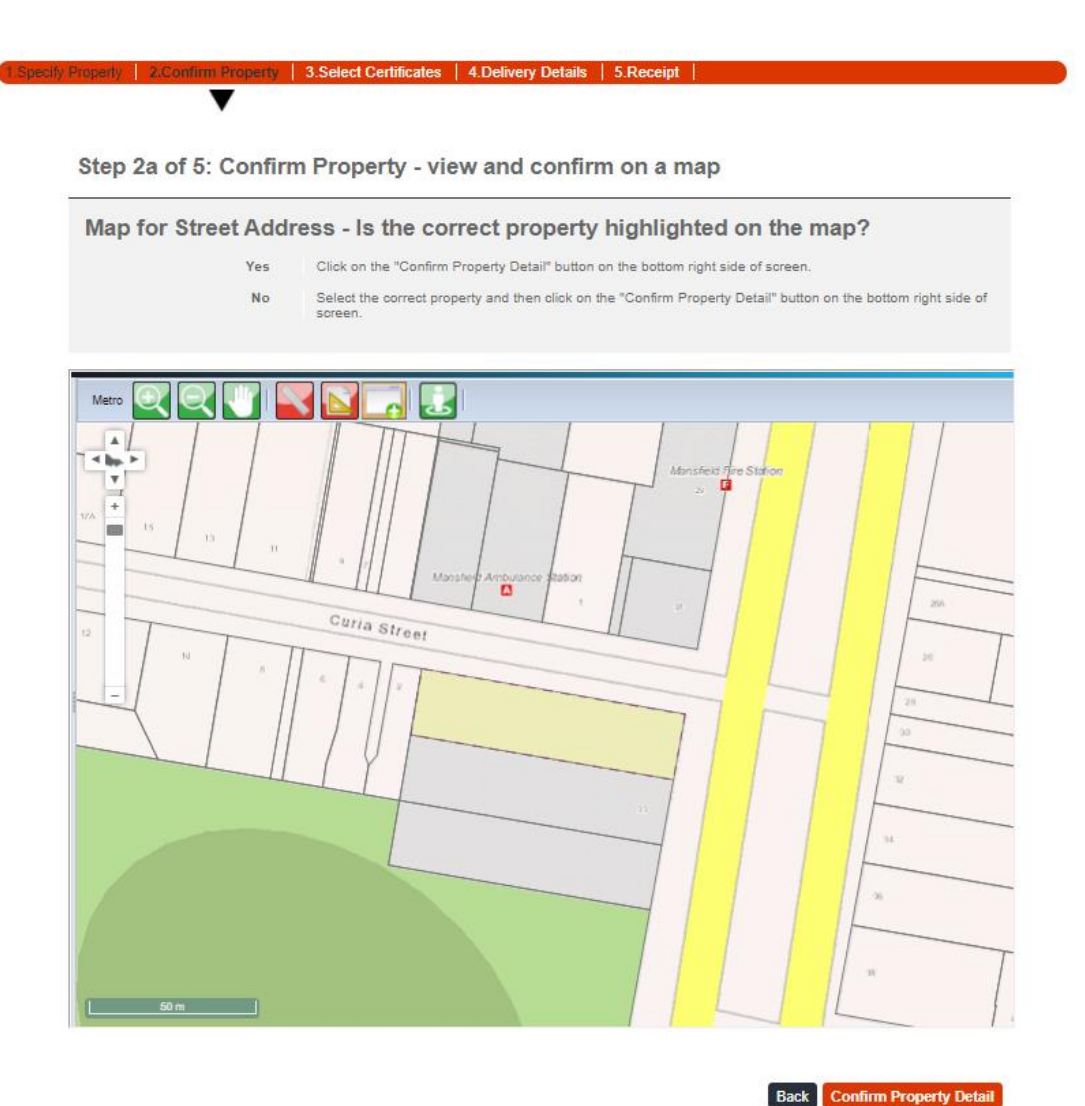

- 7. Select Certificates
  - a. Select 'Register Search Statement (Title)' Certificate (highlighted in blue) and this will pre-populate other required certificate selections
  - b. Make sure the following are selected (if listed): Instrument Search (Covenant) and Instrument Search (Agreement)

| .Specify | Property                                                                                                    | 2.Confirm Property   3.Select Certificates   4.Delivery Details   5.Receipt |                                    |                                 |  |  |  |  |  |
|----------|----------------------------------------------------------------------------------------------------|-----------------------------------------------------------------------------|------------------------------------|---------------------------------|--|--|--|--|--|
|          |                                                                                                    | •                                                                           |                                    |                                 |  |  |  |  |  |
|          | Step 3 of 5: Select Certificates                                                                                                    |                                                                             |                                    |                                 |  |  |  |  |  |
|          | The following certificates are available for the specified property.<br>Select the certificates required.<br>Certificates will only be issued for the property identified. All fees are in Australian dollars (\$AUD). |                                                                             |                                    |                                 |  |  |  |  |  |
|          | Select                                                                                                    | Certificates                                                                | Delivery<br>Turnaround<br>(approx) | Total Fee<br>(Inc GST)<br>\$AUD |  |  |  |  |  |
|          | Title Certificates                                                                                                    |                                                                             |                                    |                                 |  |  |  |  |  |
|          |                                                                                                    | Register Search Statement (Copy of Title) 0                                 | 5 minutes                          | 7.35                            |  |  |  |  |  |
|          |                                                                                                    | Instrument Search ()<br>Inst AN525017V (DISPOSITION OF LAND)                | 5 minutes                          | 5.18                            |  |  |  |  |  |
|          |                                                                                                    | Instrument Search ()<br>Inst AQ334487T (REGISTRAR'S CAVEAT)                 | 5 minutes                          | 5.18                            |  |  |  |  |  |
|          |                                                                                                    | Property Transaction Alert (3 months) 3 months V                            | 5 minutes                          | 8.15                            |  |  |  |  |  |
|          |                                                                                                    | Verify Title 0                                                              |                                    | 4.35                            |  |  |  |  |  |
|          |                                                                                                    | Dealings on Title 0                                                         | 5 minutes                          | 0.00                            |  |  |  |  |  |
|          |                                                                                                    | Title History Search Statement 0                                            | 5 minutes                          | 12.57                           |  |  |  |  |  |
|          |                                                                                                    | Land Index Search 0<br>Land Registry                                        |                                    | 7.70                            |  |  |  |  |  |
|          |                                                                                                    | Copy of Plan 0<br>Plan TP873865B                                            | 5 minutes                          | 6.99                            |  |  |  |  |  |

- 8. The bottom of the table will indicate the total fees amount
  - a. Select next
  - b. Select Register if you do not already have an account or Login to make the payment

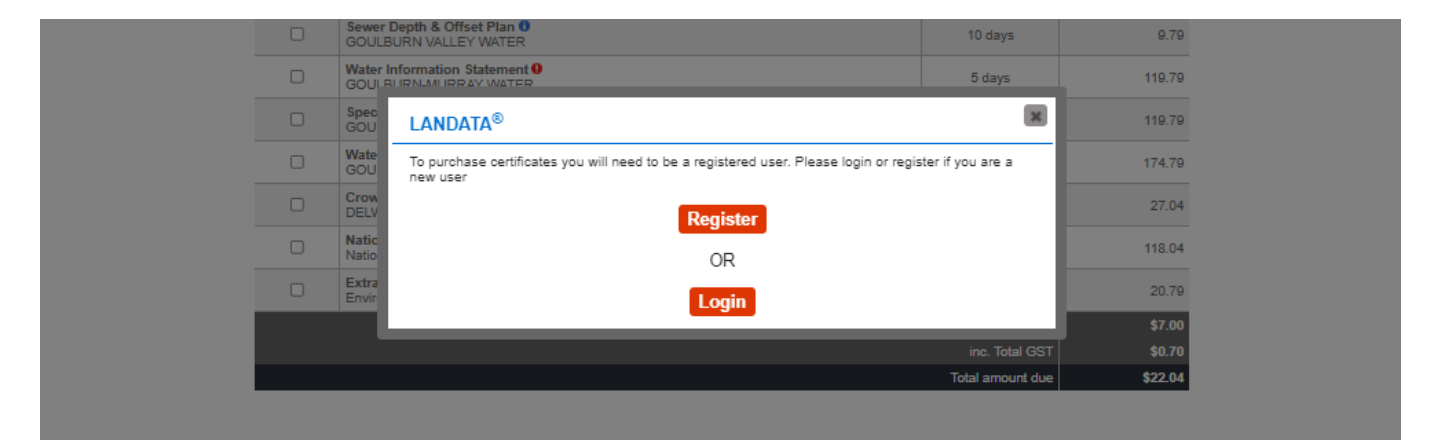

Once payment has been processed you will receive a receipt via email and separate emails for each selected Certificate. These may come through at different times (See delivery Turnaround column for guidance).

Once you have received all Certificates you will need to save them and submit all of them with your Planning Application.